Kék Bolygó Alapítvány pályázatkezelő rendszer használati útmutató hallgató számára a szerződés elektronikus aláírási folyamatához

## Bevezetés

A rendszer célja, hogy elektronikus felületet biztosítson az KBA pályázati kiírás keretében nyertes pályázók számára a szerződések elektronikus aláírására. FIGYELEM! Az elektronikus aláíráshoz Ügyfélkapus bejelentkezés szükséges!

## A rendszer használata

Az elektronikus aláíró rendszert közvetlenül a következő webcímen érheti el:

https://niszavdh.gov.hu/index;jsessionid=16218853D37FFBE25B94C1D706423330.route2

- 1. A pályázati rendszerben jogi ellenjegyzésről érkezett szerződéseit az Aláírásra váró szerződések mappában találja belépés után.
- 2. Töltse le az aláírásra váró dokumentumokat
- 3. Lépjen be a fenti linken az elektronikus aláírást elkészítő rendszerbe
- 4. Válassza ki (egyesével) az aláírandó dokumentumokat

## Töltse fel, és hitelesítse dokumentumait!

Az azonosításra visszavezetett dokumentum-hitelesítés szolgáltatás az állampolgárok részére nyújt kényelmes megoldást arra, hogy biztonságosan tudják intézni hivatalos ügyeiket a közigazgatásban. Minden olyan felhasználó részére gyors bekapcsolódási lehetőséget biztosít az elektronikus ügyintézésbe, aki nem rendelkezik elektronikus aláírással, de az eljárás megköveteli az elektronikusan aláírt dokumentumot. így a csak elektronikus azonosítással rendelkező ügyfél is teljes körűen részt tud venni az elektronikus ügyintézésben e szolgáltatás igénybevételével.

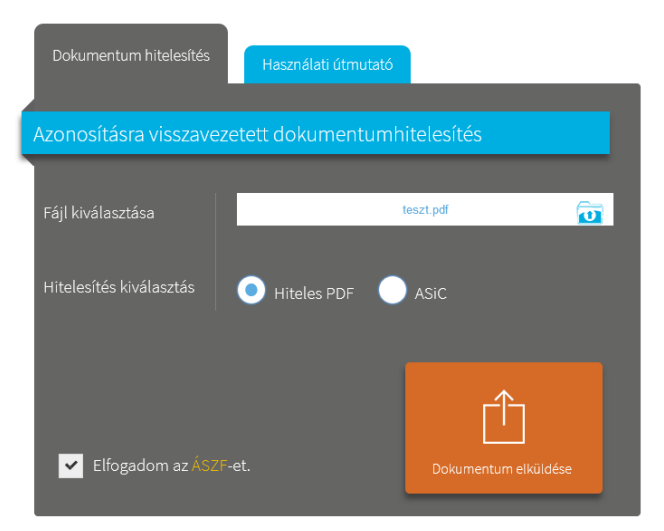

- 5. Válassza ki a hiteles PDF formátumot majd fogadja el az ÁSZF-et
- 6. Kattintson a dokumentum elküldése gombra
- 7. Válassza ki az Ügyfélkapus azonosítást

| Dokumentum hitelesítés                            |  |
|---------------------------------------------------|--|
|                                                   |  |
| Azonosításra visszavezetett dokumentumhitelesítés |  |
|                                                   |  |
| Azonosítás kiválasztása                           |  |
| 🔵 Tanúsítvány                                     |  |
| 💿 Ügyfélkapu                                      |  |
| Azonosítás                                        |  |

8. Lépjen be a rendszerbe az Ügyfélkapus bejelentkezői adatai megadásával

A dokumentum hitelesítés befejeződött.

Töltse le vagy küldje el levélben hitelesített dokumentumát. Fontos, hogy az AVDH rendszer a hitelesített dokumentumot a hitelesítéstől számított 24 szerveréről. Ügyeljen a határidőre és mentse le időben dokumentumát.

|                                                                                                | Jokumentum elkészült                   |  |  |  |  |  |  |
|------------------------------------------------------------------------------------------------|----------------------------------------|--|--|--|--|--|--|
|                                                                                                |                                        |  |  |  |  |  |  |
|                                                                                                | Kijelentkezés SSO-ból                  |  |  |  |  |  |  |
|                                                                                                | Elkészült dokumentumát itt letöltheti. |  |  |  |  |  |  |
|                                                                                                | Dokumentum letöltése                   |  |  |  |  |  |  |
| Az elkészült dokumentum elérésének url-jét<br>e-mailben is elküldheti.<br>Adia men email címét |                                        |  |  |  |  |  |  |
|                                                                                                | Nem vagyok robot                       |  |  |  |  |  |  |
|                                                                                                | Küldés e-mailben                       |  |  |  |  |  |  |

Kattintson a dokumentum leöltése gombra és töltse le a hitelesített dokumentumot.
A hitelesítést végezze el az összes Önnek feltöltött aláírásra váró dokumentummal

## 11. A pályázati rendszerben töltse fel az aláírt dokumentumokat, majd küldje be azokat!

| ħЛ  | ñn. | ~  | ot | ~  |  |
|-----|-----|----|----|----|--|
| IVI | u٧  | c1 | eu | en |  |

| Beküldés                                        |          |
|-------------------------------------------------|----------|
| Kérjük ide töltse fel az aláírt szerződést.     |          |
| Fájlfeltöltés:                                  |          |
| + Hozzáadás                                     |          |
| Művelethez csatolandó fájlok:                   |          |
| Fájlnév                                         |          |
| Avdha4-a361ba8b-b751-448a-ad5a-e12a934cdc80.pdf | 🛱 Törlés |
| avdha1-a1a05d87-b2ae-4674-afca-827676c9c015.pdf | 🛱 Törlés |
|                                                 |          |
| 🖂 Beküldés                                      |          |